# 安徽省教育厅处室函件

# 关于做好高校新媒体账号接人省教育 新媒体联盟平台工作的通知

各高校:

为深入贯彻习近平总书记关于媒体融合发展的重要讲话精神,切实加强我省高校教育宣传工作,增强我省教育新媒体的传播力、引导力、影响力、公信力,省委教育工委、省教育厅组织 建设安徽省教育新媒体联盟平台。

该平台是安徽省高校智慧思政平台的重要组成部分,采取 "厅一校一院"三级权限分配机制,通过对各高校微信、微博等 新媒体账号的有机整合,实现信息汇总和舆情预警功能,为各高 校管理新媒体阵地提供技术支持。为充分发挥项目功能,保障平 台如期上线运行,现就高校新媒体账号接入有关事项通知如下:

一、接入对象

高校及其职能部门、院系以及以学生会、社团等名义开通的 "两微"(微信、微博)账号。

二、申请方式

各高校指定 1 名专职人员,通过扫下方二维码进入"安徽 省教育新媒体联盟"微信群,对接省厅平台并负责本校各级"两 微"账号的接入(接入流程见附件)。省教育宣传中心和省高校 网络思想政治工作中心将安排专人进行指导。

三、接入时间

各高校校级平台需于6月5日前接入,本校所有"两微"媒体需于6月15日接入。

联系人:

张洪广(技术): 18768019079

庞欣颖: 0551-65166530

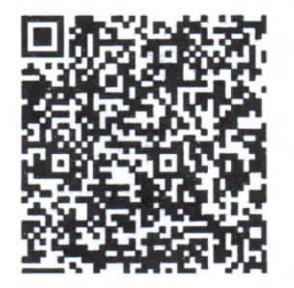

附件:安徽省教育新媒体联盟信息管理系统高校接入指南

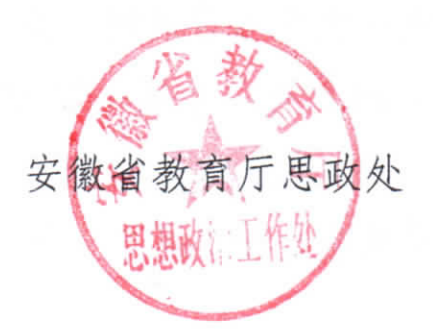

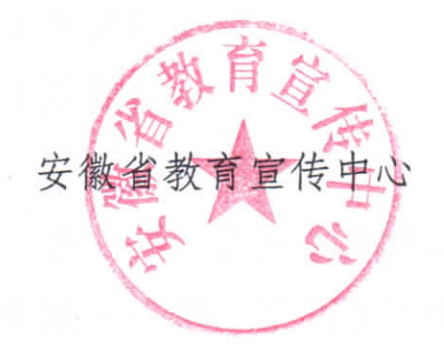

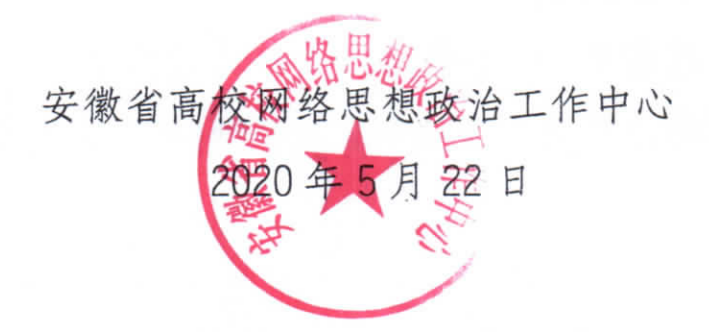

# 安徽省教育新媒体联盟信息管理系统

# 高校接入指南

(试行)

安徽教育宣传中心

二〇二〇年五月

# 目录

| -, | 指南说明            | 2 |
|----|-----------------|---|
|    | (一)平台简介         | 2 |
|    | (二)内容概要         | 3 |
|    | (三)涉及到术语和定义     | 3 |
| 二、 | 系统登录            | 5 |
|    | (一) 新媒体信息系统门户主页 | 5 |
|    | (二)登录准备         | 5 |
|    | (三)登录步骤         | 5 |
| 三、 | 微信公众号接入         | 8 |
|    | (一)接入流程         | 8 |
|    | (二) 接入案例        | 9 |
| 四、 | 新浪微博接入1         | 2 |
|    | (一) 接入流程1       | 2 |
|    | (二)接入案例1        | 2 |

## 一、指南说明

#### (一) 平台简介

安徽省教育新媒体联盟信息管理系统,为各高校提供本校新媒体矩阵管理的工具,功能包括:媒体接入、内容聚合、数据分析、专题宣传、舆情管理、可视化大屏等,为各高校在舆论引导、内容监管和效果评估等方面提供管理支撑。

目前安徽省教育新媒体联盟信息管理系统支持微信公众号和新浪微博,后期将会进一步支持QQ空间、贴吧、抖音等新媒体平台。

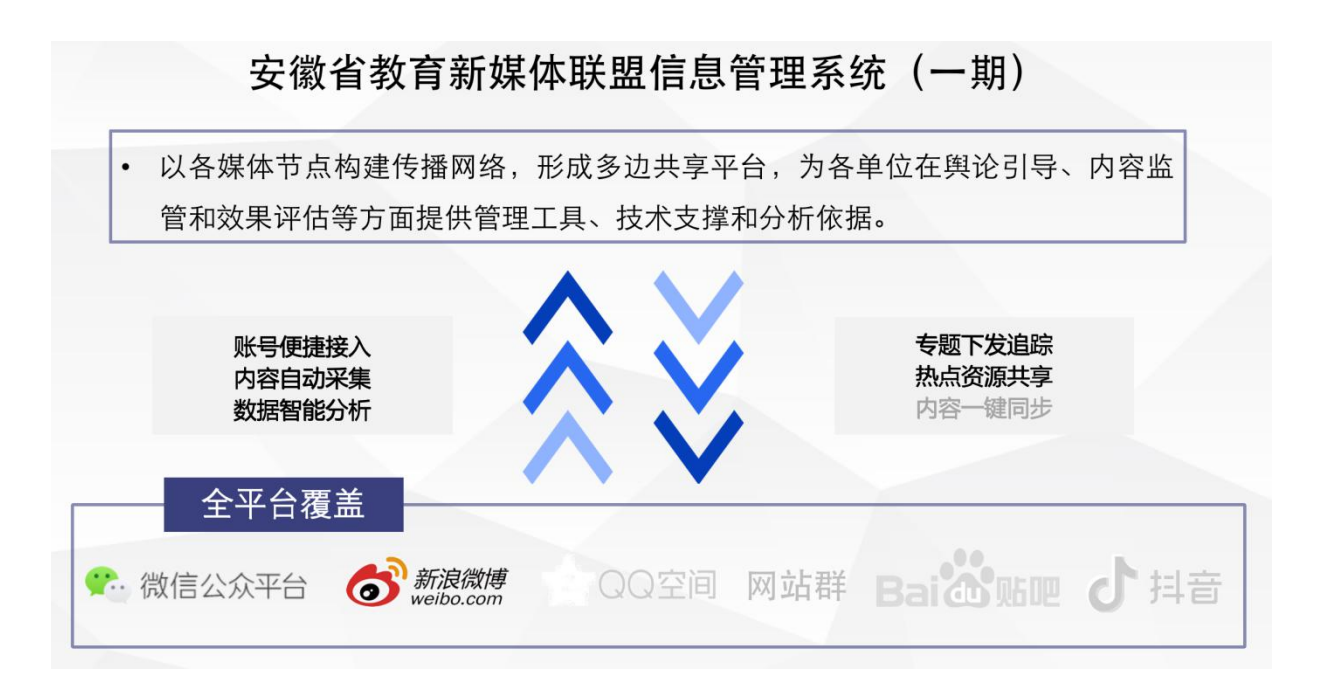

#### (二) 内容概要

本指南主要包括系统登录、微信公众号接入、新浪微博接入三部分。

系统登录主要指导高校如何通过智慧思政统一平台登录安徽省教育新媒体联盟信 息管理系统。

微信公众号接入主要指导试点高校如何将管辖内微信公众号接入新媒体平台,包 括接入工作流程、接入操作步骤和操作案例。

新浪微博接入主要指导试点高校如何将管辖内新浪微博接入新媒体平台,包括 接入工作流程、接入操作步骤和操作案例。

#### (三) 涉及到术语和定义

#### 1. 校级管理员:

各高校指定的1名专职人员,对接省厅平台并负责本校各级"两微"账号的接入。 该管理员账号在账号初始化导入后由新媒体联盟技术支持人员下发,拥有全校新媒体管 理审核、院级管理员账号控制等管理权限。例如某高校宣传部或新媒体管理中心的老师。

#### 2. 院级管理员

院系或者单位指定的若干管理人员,负责本院系或者单位各级"两微"账号的接入。该管理员账号在账号初始化导入后由新媒体联盟技术支持人员下发,拥有本单位新媒体接入、审核等管理权限。例如某学院党委书记、老师、行政管理人员或者其他工作人员。

#### 3. 新媒体信息系统:

指安徽教育新媒体信息管理系统: <u>http://media.ahu.edu.cn</u>

#### 4. 智慧思政平台:

由于教育新媒体系统隶属于智慧思政平台的子系统,高校校级管理员和院级管理 员需要从智慧思政平台统一登录进入。

#### 第3页共14页

## 5. 微信公众号管理员:

指在微信公众号后台 <人员设置> 里具备管理员权限的人员,请注意并非绑定的 运营者管理员。

| 🐑 微信公          | 众平台        |                                                   | 20 4     | 精彩生活人<br>(1月号 未以正 | -             |
|----------------|------------|---------------------------------------------------|----------|-------------------|---------------|
| ▲ 首页           | 人员设置       |                                                   |          |                   |               |
| 111 功能<br>目动回复 | 管理员(       | 18                                                | 10.05    | r                 |               |
| 自应义菜单<br>编言管理  | 姓名<br>寿份证( | 90.**<br>9 3412***865219                          |          |                   | ⑦<br>湯利<br>同盟 |
| 投展管理           | 微信号        | Shen***aXla<br>管理员组出专动设置风险操作保护,风险操作接触等保护核专家全 计磁块明 |          |                   |               |
| 赞赏功能<br>原创管理   | 手机号        | +86****9079 信息不一致?                                |          |                   |               |
| 十 湖北山均和田田村     | 运营者1       | 5 <sup>22</sup>                                   |          |                   |               |
| の 小程序          | 运营者<br>说明  | 增导(长期及短期可在开启安全保护下,进行整束标号和群党消息操作 译通 还可博定23个        | 城庄远章者做给号 | 1                 |               |

## 6. 新浪微博管理员:

指拥有新浪微博账号,可以在新浪微博客户端登录的管理员。

# 二、系统登录

#### (一)新媒体信息系统门户主页

http://media.ahu.edu.cn

#### (二)登录准备

高校在接入新媒体信息系统前,应做好以下准备工作:

1. 完成统计管辖下全部微信公众号、微博账号的基础信息统计,并形成《高校新 媒体节点统计表》,提交到指定邮箱,进行账号初始化导入开通。

统计表模板:查看"安徽省教育新媒体联盟"微信群公告

提交邮箱: media@dobell.me

联系人:张洪广

联系电话: 18768019079

 1.账号初始化导入后,新媒体联盟技术支持人员将为各高校提供《智慧思政平台 登录账号分配表》,其中包括校级管理员和各个院级管理员,校级管理员将其下 发给各个院系后,即可以通过门户网站进行正常登陆。

3. 请注意:微信公众号个人订阅号以及未认证的微信公众号暂时接入后无法同步数据,请尽快通知各单位将微信公众号完成微信认证。

#### (三)登录步骤

第1步:选择任意浏览器(建议360浏览器或谷歌浏览器),打开新媒体信息系统门户主页(<u>http://media.ahu.edu.cn</u>)点击<单位登录>按钮,输入智慧思政账号密码。

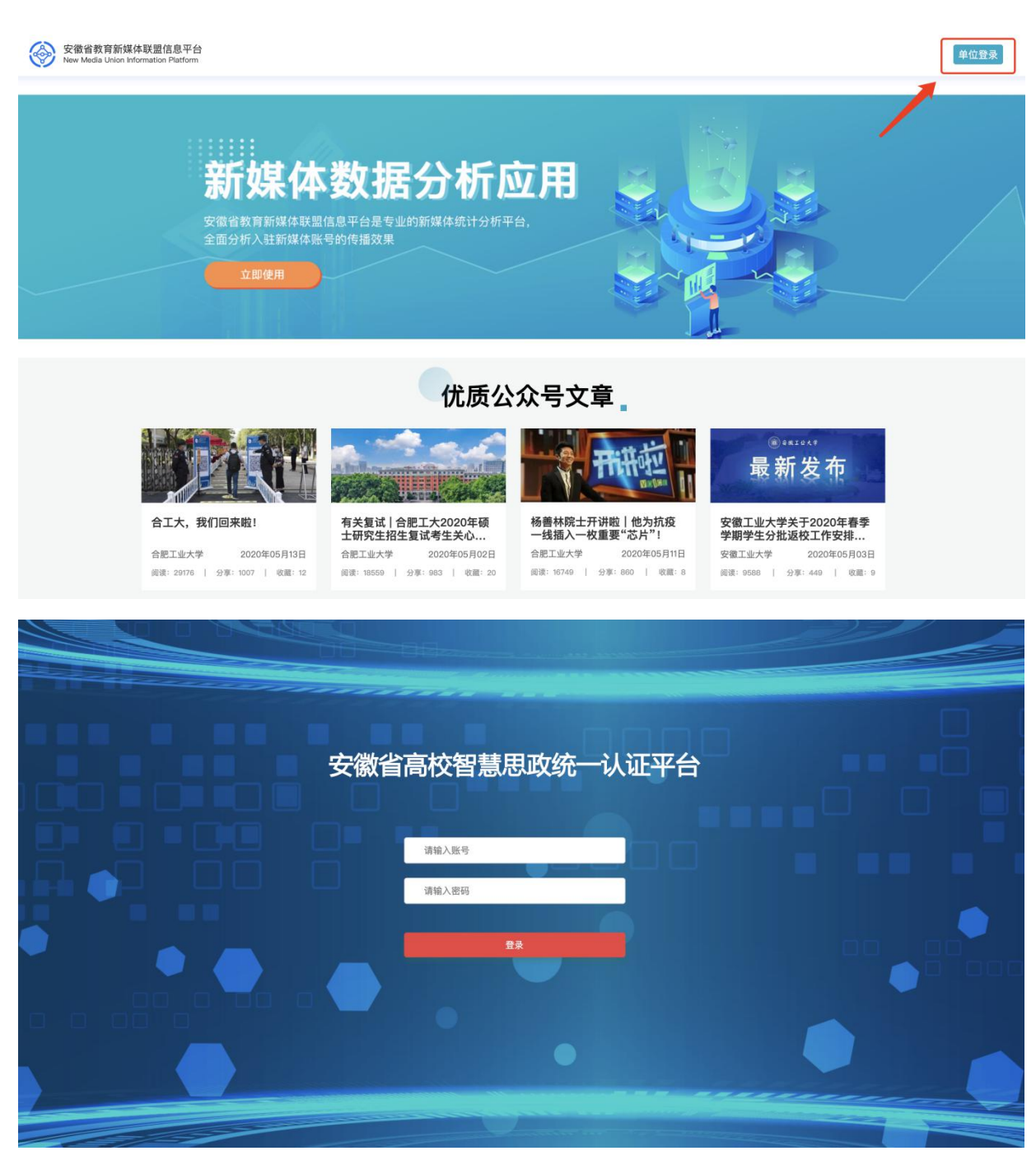

图2.3.1 安徽省教育新媒体联盟信息管理系统登录示意图

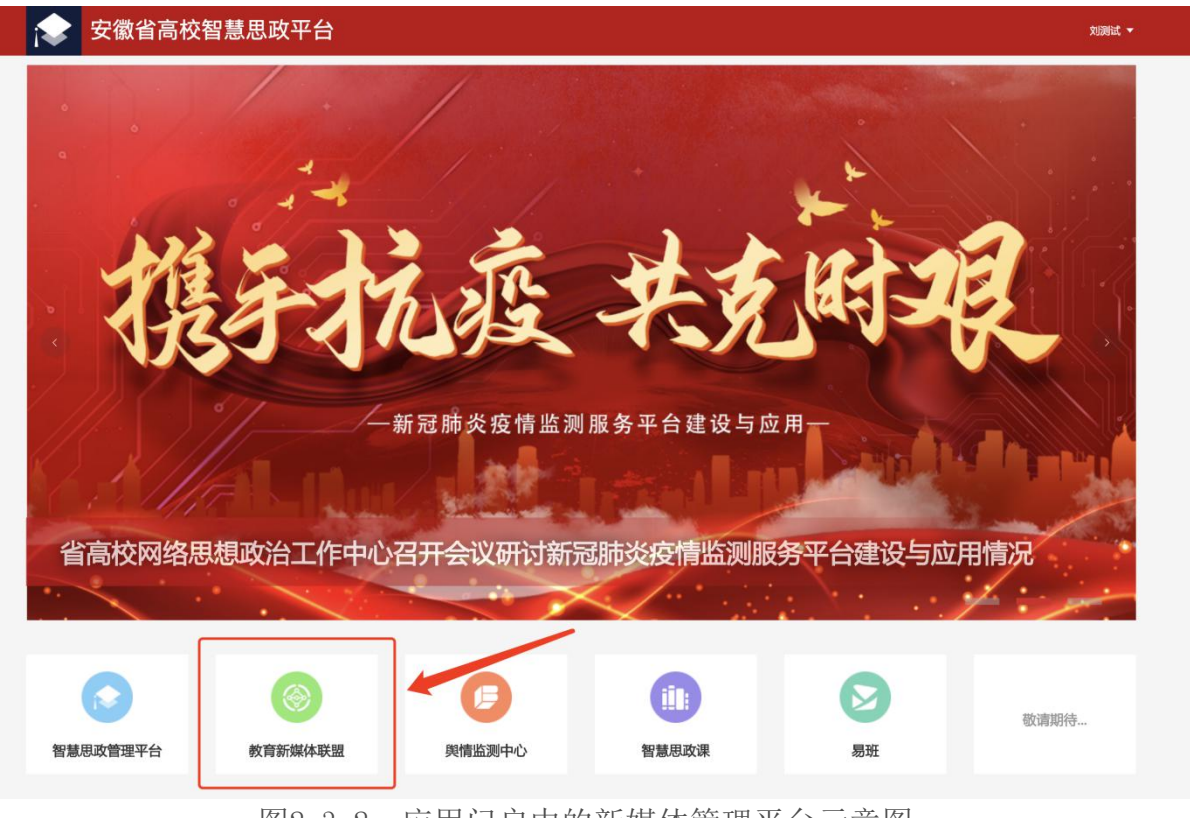

第2步:登录成功后,在首页的<应用门户>点击 <教育新媒体联盟>按钮。

图2.3.2 应用门户中的新媒体管理平台示意图

| 安徽省教育新媒体联<br>New Media Union Int | 星管理平台<br>ormation Platform |                            |           |                         |                   | 欢迎您 刘测试<br>安徽省思致工作处                         |
|----------------------------------|----------------------------|----------------------------|-----------|-------------------------|-------------------|---------------------------------------------|
| 工作台                              | 工作台                        |                            |           |                         |                   |                                             |
| 可视化投屏                            |                            |                            |           |                         |                   |                                             |
| 省排行榜                             | 待办事项                       |                            |           |                         |                   |                                             |
| 平台接入                             | <b>G</b>                   | E                          |           |                         | R                 | (E)                                         |
| 已接入媒体                            | 待处理舆情                      | 上级下派专题                     | 媒体敏感文章    |                         | 接入审核              | 媒体号未认证                                      |
| 节点管理                             |                            |                            |           |                         |                   |                                             |
| 数据分析                             | 媒体资源近况                     | 媒体资源趋势                     | 9         |                         |                   |                                             |
| 與情中心                             | 34                         | 17                         |           | 748951<br>微信公众号粉丝(人)    |                   | 0.5%<br>微信公众号最近15天粉丝量(人)                    |
| 内容分析                             | 復信公众号                      | <sub>復博</sub> 安徽           | 首思政工作处    | 176879 街場粉丝(人)          |                   | 1254.05%<br>微博最近15天粉丝量(人)                   |
| 粉丝趋势                             |                            |                            |           |                         |                   |                                             |
| 用户画像                             | 消息通知                       |                            |           | 最近羽                     | ¥件推进              |                                             |
| 专题宣传                             | "新型冠状病毒疫情防护宣传"宣传任务将于2      | 020-02-01开始,请前往<专题任务> 查看任务 | 要求 2020-0 | 2-01 18:06 敏感3          | 2章处理<br>※※工事 注从三征 | 宣看所有<br>//01月日日初·西中廿中市台北口 回家士座              |
| 0784518                          | "第三届校园读书创作活动"宣传任务将于202     | 0-01-04开始,请前往<专题任务> 查看任务要  | 求进 2020-0 | 1-04 10:13 特处           |                   | 来源:微博 安徽大学法学院研究生:                           |
| 目述专起                             | ""不忘初心、牢记使命"主题教育宣传"宣传日     | :务将于2020-01-04开始,请前往<专题任务> | 查看 2020-0 | 1-04 10:09<br>特文:<br>特处 | 反对家庭暴力!           | 来源: 微博   安徽大学法律报助志愿者协;                      |
| 专题任务                             |                            |                            |           | 博文:                     | 反对恐怖主义            |                                             |
| 與情管理                             |                            |                            |           | ·時处<br>(博文:             | ■<br>【#IS宣称对伦敦桥系  | 来源:或傳:安徽大学法律援助志思者协会<br>袭负责#一遇难者为剑桥大学毕业生】英国伦 |
| 周情监控                             |                            |                            |           | 待处                      | 9                 | 来源:微博 真知                                    |
| 與情预整                             |                            |                            |           | 博文:                     | 【辽宁原副省长刘强         | 皮双开!】 据中纪委网站最新消息,辽宁原副                       |

第3步:登录成功。

图2.3.3 登录成功示意图

#### 第7页共14页

# 三、微信公众号接入

## (一) 接入流程

基于高校下属单位执行媒体接入的工作准则,微信公众号接入需由各院系 管理员和微信公众号管理员双方共同完成。逻辑结构如下:

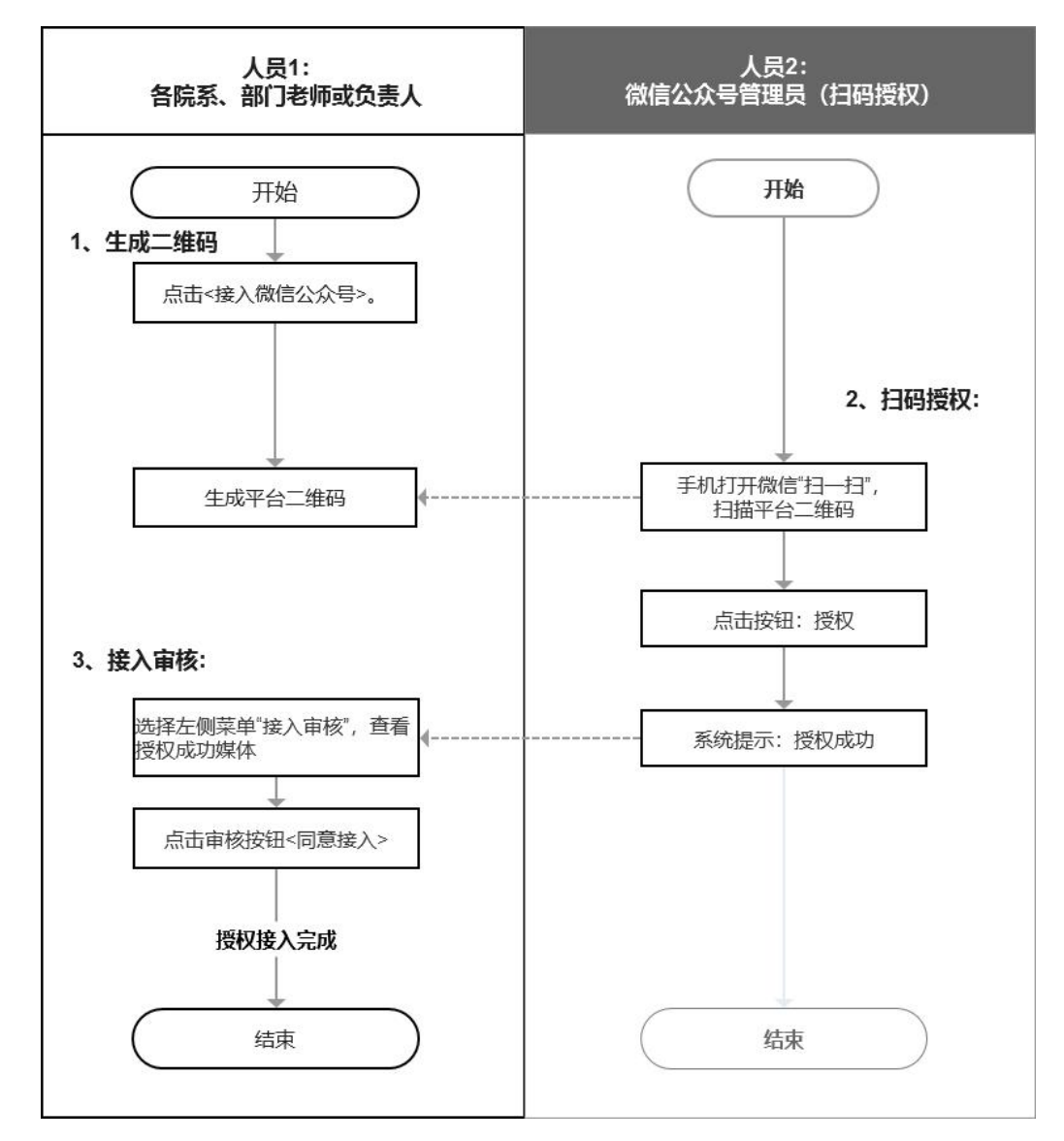

图3.1.1 微信公众号接入审核流程示意图

#### 第8页共14页

## (二) 接入案例

案例1: 安徽大学团委公众号授权接入

院系/部门: 安徽大学校团委

授权接入的媒体号:安徽大学团委微信公众号

#### 1. 生成二维码

安徽大学校团委的工作人员在新媒体联盟信息系统,选择左侧菜单"媒体接入",点击按钮<接入微信公众号>,一键生成二维码。

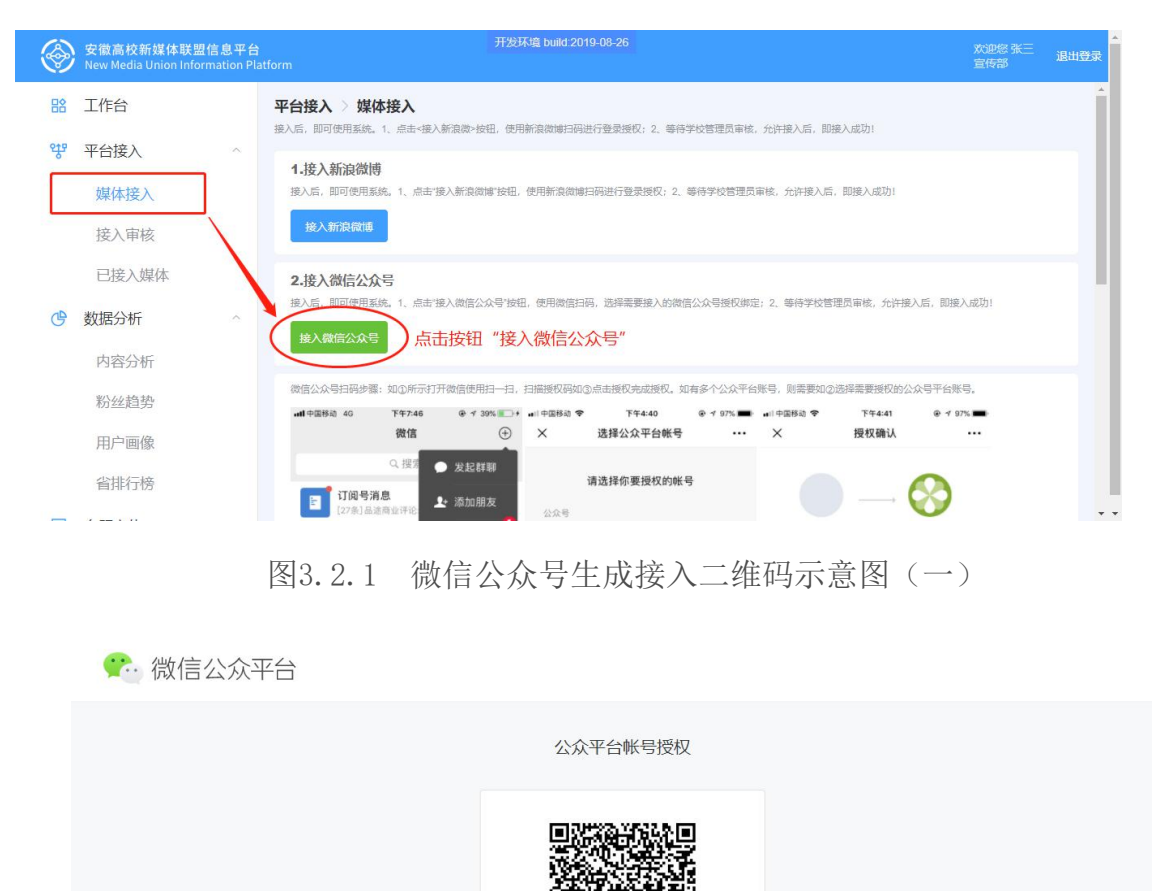

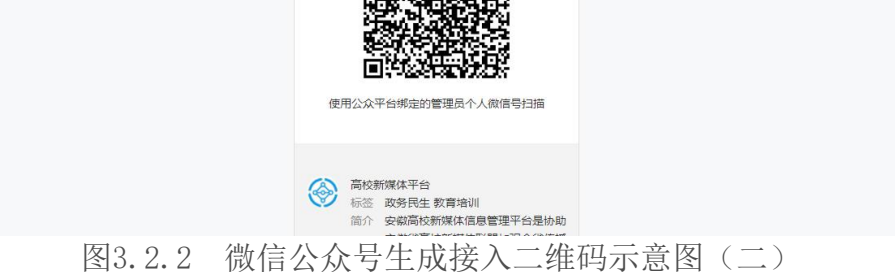

#### 第9页共14页

#### 2. 扫码授权

微信公众号管理员,使用移动端设备打开微信进行扫码授权,显示授权成功即 可。操作如下图所示:

如①所示,微信公众号管理员打开微信使用扫一扫,扫描授权码;如③点击 授权,系统提示授权成功,即完成授权。如有多个公众平台账号,则需要如②选择 需要授权的公众号平台账号。

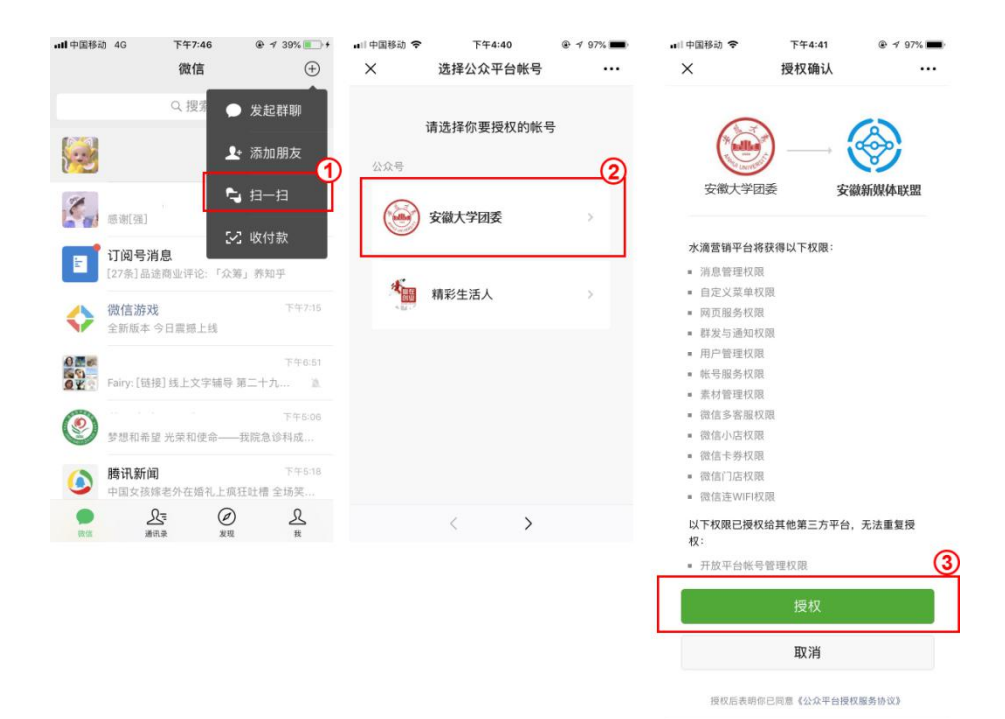

图3.2.2 公众号管理员使用手机扫码授权示意图

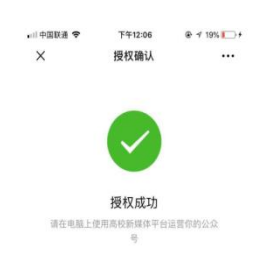

图3.2.3 授权成功示意图

#### 3、接入审核

院级管理员: 接入审核。操作如下图所示: 安徽大学校团委老师或负责

第 10 页 共 14 页

人,选择左侧菜单"接入审核",查看授权成功媒体。点击审核按钮,<同意接入>。

| $\bigotimes$ | 安徽高校新媒体联盟信息<br>New Media Union Informat | 王子台<br>ion Platfor | rm         | 开发                           | 不墳 build:2019-0 | 18-26                                                                                                    | 欢迎悠张三<br>宣传部 退                                  | 山登录 |
|--------------|-----------------------------------------|--------------------|------------|------------------------------|-----------------|----------------------------------------------------------------------------------------------------|-------------------------------------------------|-----|
| 8            | 工作台                                     | <b>5</b>           | 平台接入 > 接入電 | <b>自核</b>                    | ⇒ 评论等数据! 已      | 纳入监管的媒体、诸在菜单~媒体归屋>甲香膏!                                                                                                    |                                                 |     |
| क्षेत्र      | 平台接入                                    | ~                  | 接入审核 ▼ C   | <ol> <li>請按媒体名称查询</li> </ol> | 查询              | n an (management of the second of the second | 3、点击审核按钮                                        |     |
| Г            | 媒体接入<br>接入审核                            |                    | 序号 媒体类型    | logo 媒体名称                    | 粉丝              | 媒体简介<br>叹共喜年珊想 耻诉受性性话 探摸统同时太 关注                                                                                                    | 接入审核 操作                                         |     |
|              | 已接入媒体                                   |                    | 2 微信公众号    | 1 精彩生活人                      | 77,629          | 1996年中型运,知道于主王治,1808年2回4955,天王如果你还在迷茫,如果你觉得学的专业没有前途,那:                                                                                                    | 10 HH (X         HH X           允许接入         查看 |     |
| C            | 数据分析                                    | ^                  |            |                              |                 |                                                                                                    |                                                 |     |
|              | 内容分析                                    |                    |            |                              |                 |                                                                                                    |                                                 |     |
|              | 粉丝趋势 用户画像                               |                    |            |                              |                 |                                                                                                    |                                                 | . 1 |
|              | 省排行榜                                    |                    |            |                              |                 |                                                                                                    |                                                 |     |

图3.2.3 单位负责人审核接入示意图(一)

| 审核处理 |                                                                                                    |                                           |
|------|----------------------------------------------------------------------------------------------------|-------------------------------------------|
|      | 安徽大学团委<br>聯結: 237,121<br>简介: 坚持者等理想, 點近学校生活, 报道校园动态, 关注<br>社体结构。高研社会集点<br>类型: 微信公众号<br>单位: 安徽大学 校园委 |                                           |
|      | <ul> <li>・是石化甘樟人、黄选择:</li> <li>●同意協入</li> <li>○拒绝線入</li> </ul>                                      |                                           |
|      |                                                                                                    | 4、<br>选择同意接入,<br>点击确认,<br>即该媒体完成授权接入,接入成功 |

图3.2.4 单位负责人审核接入示意图(二)

#### 四、新浪微博接入

#### (一) 接入流程

院级管理员使用新媒体信息系统接入新浪微博。输入新浪微博的账号密码,一键完成授权接入。流程如下:

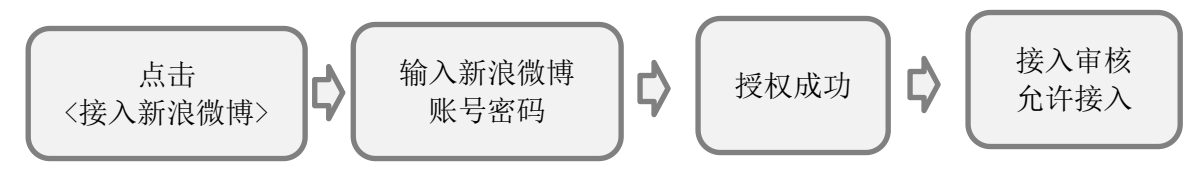

图4.1.1 新浪微博接入流程示意图

## (二) 接入案例

案例: 安徽大学新浪微博接入

院系/部门操作: 安徽大学党委宣传部

授权接入的媒体号:安徽大学官方微博

1. 接入新浪微博

选择左侧菜单"媒体接入",点击按钮<接入新浪微博>。进入授权页,输入新浪微博账号密码进行授权。如下图所示:

| $\bigotimes$ | 安徽高校新媒体联盟信息平台<br>New Media Union Information Plat | 开发环境 build 2019-08-26 次回怒 张正<br>form 宣传部 追出改革                                                                                                    |
|--------------|---------------------------------------------------|----------------------------------------------------------------------------------------------------|
| 8            | 工作台                                               | 平台接入 > 媒体接入<br>服入后,即可使用系统,1、点击+银入新筑做+按钮,使用新筑做摊归两进行登录进权;2、等待学校管理员审核,允许银入后,即缓入成功!                                                                                                    |
| Å.           | 半台接入<br>媒体接入<br>接入审核                              | 1.接入新油做時<br>用入后。型四使用形成,1、点士读入新品牌增快组、使用新品牌编目用进行整度模仿;2、每号学校整理页单体。先许接入后、到接入成功;<br>这人新品牌调                                                                                                    |
| Ċ            | 已接入媒体<br>数据分析 ^                                   | 2. 接入微信公众号<br>超入后,却可使用氧化,1,点士提入政告公众号按钮,使用政告日码,选择需要成人的政告公众号级仅供应;2,每件学校管理贡奉纸,允许接入后,到成人成为1<br>按入情况公众号                                                                                               |
|              | 粉丝趋势                                              | 御信公众号扫用が描:加立所行打开物信使用日-日3. 扫描期代日期の立め市法院であぬ旅校、初日本今(<br>第四(A1+A)):常要知道の活得書要接代的公众号平台所号,<br>(m1号信務後 40 17年244 キイ37%)」・(m1号務後 マ 17年440 キイ37%) (m1号務務後 マ 17年41 キイ37%)<br>微信 ② X 送得公众宇台報号 ・・・ X 授权論认 ・・・ |
|              | 省能行榜                                              | <u></u>                                                                                                    |

| <b>接权 药拉房林管理平台</b> | 105均分的效率%号,并同时整要 | e <b>s</b>                            |
|--------------------|------------------|---------------------------------------|
| 1610:              | 500586502        |                                       |
| 255:               | 诸城入田府            |                                       |
|                    |                  | · · · · · · · · · · · · · · · · · · · |

图4.2.1 新浪微博输入账号密码进行接入示意图

#### 2. 接入审核

院级管理员:接入审核。操作如下图所示,安徽大学宣传部老师或负责人,选择左 侧菜单"接入审核",查看授权成功媒体。点击审核按钮,<同意接入>。

| 安徽高校新<br>New Media  | 媒体联盟信息平台<br>nion Information Plat | 开短环道 build 2019-06-26<br>form                                                                                                    | 欢迎您张三<br>宣传部 退日 | 出登录 |
|---------------------|-----------------------------------|----------------------------------------------------------------------------------------------------|-----------------|-----|
| 路 工作台               |                                   |                                                                                                    |                 |     |
| <b>守</b> 平台接入       | ~                                 | NEROVI, ZOVIDNIJE, NOROVALITIJITI, IV., ITONIKA, LZVALDIJIT, IV.                                                                                                    |                 |     |
| 媒体接入                |                                   | · 操入事核 ▼ Q. 谐线燃体名称运向                                                                                                    | 审核按钮            |     |
| 接入审核                |                                   | 序号 媒体类型 logo 媒体名称 新丝 媒体简介 接入审核<br>接入审核 ★ 1 微信公众号 会数大学研委 237.121 坚持青年理想、贴近学牛生活、振游校园动态、关注 音樂榜                                                                                                    |                 | ŧ.  |
| 已接入姨                | 体                                 | 2 微信公众号 🍹 精彩生活人 77.629 如果你还在迷茫,如果你觉得学的专业没有前途,那: 允许接入                                                                                                    | 22              |     |
| () 数据分析             | ~                                 |                                                                                                    |                 |     |
| 内容分析                |                                   |                                                                                                    |                 |     |
| 彩砂酒坊                |                                   |                                                                                                    |                 |     |
| 田山南橋                |                                   |                                                                                                    |                 |     |
| 2115日18             |                                   |                                                                                                    |                 |     |
| тани н <del>л</del> | 图4                                | 2.2 新浪微博接入宙核示意图(一)                                                                                                    |                 |     |
|                     |                                   | (中級处理) <b>安放大学回愛</b> 歴史: 27.02         M: 生 74.02         M: 生 74.02         M: 日 74.02         M: 日 74.02         M: 日 74.02         A: 古 74.02         A: 古 74.02     < | 又接入,接入成         |     |

图4.2.2 新浪微博接入审核示意图(二)